## ROTEIRO PARA PESQUISA DE CURSOS E INSTITUIÇÕES DE EDUCAÇÃO SUPERIOR NO E-MEC

1) Acessar o Sistema e-MEC na internet no endereço http://emec.mec.gov.br;

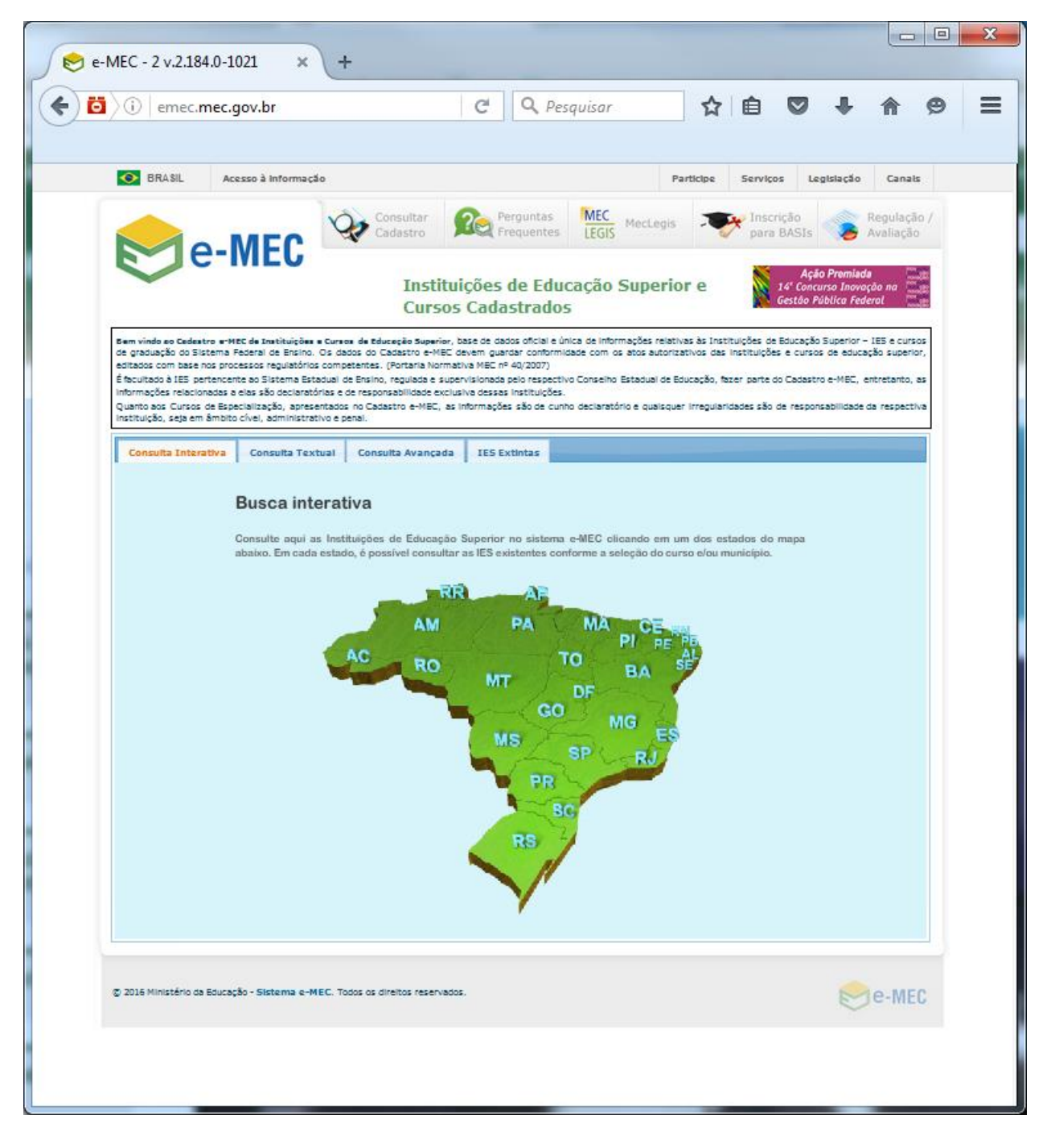

2) O sistema abrirá uma tela com opções de tipos de consultas, sendo que as consultas **Textual** e **Avançada** são as mais amigáveis, pois permite utilizar filtros diversos e fragmentos do nome do curso ou de uma instituição.

Por exemplo, na figura abaixo, apresentamos uma **Consulta Textual** utilizando os filtros **Instituição (IES)**, **CI** (abreviação de Conceito Institucional) e **5** (valor correspondente ao conceito obtido na avaliação *in* 

*loco*, cuja escala é de um a cinco, realizada pelo INEP por ocasião do credenciamento ou do último recredenciamento da instituição).

| mples                                                                                                    | A REAL PROPERTY OF A                                                                                                    |                                                                                                    |                                                                                                    | _                                                                       |                                                   |                                                |  |
|----------------------------------------------------------------------------------------------------|----------------------------------------------------------------------------------------------------|----------------------------------------------------------------------------------------------------|----------------------------------------------------------------------------------------------------|-------------------------------------------------------------------------|---------------------------------------------------|------------------------------------------------|--|
| BRASIL Acesso à inform                                                                                                    | ação                                                                                                    | Part                                                                                                    | icipe Serviços                                                                                                  | Legislaç                                                                | ão                                                | Canais                                         |  |
|                                                                                                    | Consultar Cadastro Pergu                                                                                                    | untas MEC MecLegis                                                                                                    | Inscriçã<br>para BA                                                                                             | io<br>SIs                                                               | Neg                                               | Julação /<br>Iliação                           |  |
| e-mild                                                                                                    | Instituições d<br>Cursos Cadast                                                                                                    | e Educação Superio<br>trados                                                                                                    | ore 👔 14<br>Ge                                                                                                  | Ação Prei<br>Concurso I<br>tão Pública                                  | miada<br>novação<br>1 Federal                     | na Rođe<br>Rođe<br>Rođe                        |  |
| Ben visios as Cadatro e-NEC de Instituição<br>de graduação do Same Refaria de Escuti-<br>taria de Cadada de Cadada de Cadada de Cadada<br>de Pacifica da LES parteresentas as Estemas En<br>ritormaçãos netecimais as estas do Cadadas, experi<br>netaciçãos aque ambas as estas do Cadadas,<br>Questo aser Cursas de Especialação, porte<br>netaciçãos aque ambas de Sa do Cadadas, especial<br>Consultas Internativas Consultas<br>CAC | ete e curso de Educação Superior, base de dobo<br>co dados do Castro e-NEC de vario<br>con dados do Castro e-NEC de una superior<br>stadual de Entino, regulada e supervisionada poli<br>rentados no Cadastro e-MEC, as informações sêc<br>vos penal.<br>extual Consulta Avançada IESE Ex | s oficial e única de informações relati<br>formidade com stra sutorizaria<br>o respectivo Conselho Estadual de Ec<br>ições.<br>o de cunho declaratório e quaisquer<br>ctintas | vas às Instituições de Ed<br>das instituições e cursos<br>fucação, fazer parte do C<br>irregularidades são de i | ucação Supe<br>de educação<br>adastro e-M<br>responsabilid<br>Pesquisar | rior – IES<br>superior,<br>EC, entre<br>lade da r | e cursos<br>editados<br>tanto, as<br>espectiva |  |
| SELECIONE UMA OPÇÃO PARA CO                                                                                                    | ISULTA                                                                                                    |                                                                                                    |                                                                                                    | resquisar                                                               |                                                   |                                                |  |
| Selecione<br>Mantenedora                                                                                                    | LAN INT                                                                                                    |                                                                                                    | ൽ Exportar Pdf                                                                                                  | <b>10</b> E                                                             | xportar E                                         | Excel                                          |  |
| Razão Social ou Sigla                                                                                                    |                                                                                                    |                                                                                                    | -                                                                                                    | ~                                                                       |                                                   |                                                |  |
| Natureza Jurídica<br>Instituição(IES)                                                                                                    | ção(IES)                                                                                                    | Organização<br>Acadêmica                                                                                                    | ¢ Categoria<br>Administrativa <sup>♥</sup>                                                                      | CI ¢                                                                    | IGC                                               | ۰                                              |  |
| Codigo<br>Nome ou Sigla<br>Categoria Administrativa                                                                                                    | ÃO PÚBLICA E DE EMPRESAS (EB                                                                                                    | BAPE) Faculdade                                                                                                    | Privada sem fins<br>lucrativos                                                                                  | 5                                                                       | 5                                                 | Q                                              |  |
| Organização Acadêmica<br>CI                                                                                                    | INANÇAS (EBEF)                                                                                                    | Faculdade                                                                                                    | Privada sem fins<br>lucrativos                                                                                  | 3                                                                       | 5                                                 | Q                                              |  |
| IGC<br>Curso de Graduação<br>Códico                                                                                                    | (EESP)                                                                                                    | Faculdade                                                                                                    | Privada sem fins<br>lucrativos                                                                                  | 5                                                                       | 5                                                 | Q                                              |  |
| Nome do Curso<br>Gratuidade do Curso                                                                                                    | D E GESTÃO STRONG DA BAIXAD                                                                                                    | DA Faculdade                                                                                                    | Privada sem fins<br>lucrativos                                                                                  | 4                                                                       | 5                                                 | Q                                              |  |
| CC<br>CPC                                                                                                    | ▼ IIS (FGV)                                                                                                    | Faculdade                                                                                                    | Privada sem fins<br>lucrativos                                                                                  | 4                                                                       | 5                                                 | Q                                              |  |
| 2397 FACULDADE FUCAPE (FUC                                                                                                    | APE)                                                                                                    | Faculdade                                                                                                    | Privada sem fins<br>lucrativos                                                                                  | 5                                                                       | 5                                                 | Q                                              |  |
| 849 FACULDADE JESUÍTA DE F                                                                                                    | ILOSOFIA E TEOLOGIA (FAJE)                                                                                                    | Faculdade                                                                                                    | Privada sem fins<br>lucrativos                                                                                  | 4                                                                       | 5                                                 | Q                                              |  |
| 2368 FACULDADE SÃO LEOPOL                                                                                                    | DO MANDIC                                                                                                    | Faculdade                                                                                                    | Privada com fins<br>lucrativos                                                                                  | 5                                                                       | 5                                                 | Q                                              |  |
| 4925 FUNDAÇÃO UNIVERSIDAD                                                                                                    | E FEDERAL DO ABC (UFABC)                                                                                                    | Universidade                                                                                                    | Pública Federal                                                                                                 | 4                                                                       | 5                                                 | Q                                              |  |
| 1161 INSPER INSTITUTO DE ENS                                                                                                    | SINO E PESQUISA (INSPER)                                                                                                    | Faculdade                                                                                                    | Privada sem fins<br>lucrativos                                                                                  | 5                                                                       | 5                                                 | Q                                              |  |
| 633 INSTITUTO MILITAR DE EN                                                                                                    | IGENHARIA (IME)                                                                                                    | Faculdade                                                                                                    | Pública Federal                                                                                                 | 5                                                                       | 5                                                 | Q                                              |  |
| 2969 INSTITUTO SUPERIOR DE                                                                                                    | EDUCAÇÃO OCIDENTE (OCIDEMNTE)                                                                                                    | Faculdade                                                                                                    | Privada sem fins<br>lucrativos                                                                                  | 3                                                                       | 5                                                 | Q                                              |  |
| 602 INSTITUTO TECNOLÓGICO                                                                                                    | DE AERONÁUTICA (ITA)                                                                                                    | Faculdade                                                                                                    | Pública Federal                                                                                                 | -                                                                       | 5                                                 | Q                                              |  |

Basta clicar em "Exportar PDF" ou "Exportar Excel", conforme figura abaixo, para transformar a lista obtida em uma planilha ou em um documento não editável. Note-se que, quanto maior a lista, maior será o tempo para gerar o arquivo, cujo link aparecerá no canto inferior esquerdo da janela de download.

| or/emec/nova#simples        |                                                              |                                                  |                                |                                                    |                                          |                                          |                               |                 |
|-----------------------------|--------------------------------------------------------------|--------------------------------------------------|--------------------------------|----------------------------------------------------|------------------------------------------|------------------------------------------|-------------------------------|-----------------|
| · · · · · ·                 | 💿 BRASIL Acesso à informação                                 |                                                  |                                | Partic                                             | ipe Serviços                             | Legislaçi                                | ão C                          | anais           |
|                             |                                                              | Consultar<br>Cadastro                            | Perguntas<br>Frequentes        | MEC<br>LEGIS MecLegis                              | Inscriç<br>para B                        | io<br>ASIs                               | Regu<br>Avali                 | ilação<br>iação |
| S                           |                                                              | Instit<br>Curso                                  | uições de Edu<br>s Cadastrados | cação Superio                                      | re 🔰 14                                  | Ação Pren<br>Concurso Ir<br>stão Pública | niada<br>10vação n<br>Federal |                 |
| Bem                         | vindo ao Cadastro e-MEC de Instituições                      | a Cursos de Educação Superi                      | er, base de dados oficial e ú  | nica de informações relativa                       | s às Instituições de Ec                  | ucação Super                             | lor - IES e                   | cursos          |
| Sem título - Google Chrome  |                                                              |                                                  | 40/2007)                       | Concelho Estadual da Edu                           | ensão fores entre de                     | adaataa aMI                              | 50 eeteete                    |                 |
| D about:blank               |                                                              |                                                  | dessas instituições.           | derlaratório e quaisquer à                         | rregularidades são de                    | responsabilid                            | ade da rei                    | inertiva        |
|                             |                                                              |                                                  |                                |                                                    |                                          |                                          |                               |                 |
| 1                           |                                                              |                                                  | la IES Extintas                |                                                    |                                          |                                          |                               |                 |
|                             |                                                              |                                                  |                                |                                                    |                                          | Pesquisar                                |                               |                 |
|                             |                                                              |                                                  | <u> </u>                       |                                                    | M                                        |                                          |                               |                 |
|                             |                                                              |                                                  |                                |                                                    | Exportar Pdf                             | <b>PRO</b> Fr                            | portar Ex                     | cel             |
|                             |                                                              |                                                  |                                |                                                    | •                                        |                                          |                               |                 |
|                             |                                                              |                                                  |                                | <ul> <li>Organização</li> <li>Acadêmica</li> </ul> | Categoria<br>Administrativa <sup>‡</sup> | <b>CI</b> \$                             | IGC ¢                         |                 |
|                             |                                                              |                                                  | DE PRESIDENTE                  | Centro Universitário                               | Privada sem fins<br>lucrativos           | 5                                        | 4                             | Q               |
|                             |                                                              |                                                  |                                | Centro Universitário                               | Privada sem fins<br>lucrativos           | 5                                        | 4                             | Q               |
| 🔁 relatorio_consulta_ppdf 🎽 | Mostrar todo                                                 | s os downloads ×                                 |                                | Centro Universitário                               | Privada sem fins<br>lucrativos           | 5                                        | 3                             | Q               |
|                             | 1735 CENTRO UNIVERSITÁRIO DOU                                | TOR LEÃO SAMPAIO (FLS)                           |                                | Centro Universitário                               | Privada com fins<br>lucrativos           | 5                                        | 4                             | Q               |
|                             | 1702 CENTRO UNIVERSITÁRIO EST.                               | CENTRO UNIVERSITÁRIO ESTÁCIO DA AMAZÔNIA (ESTÁC  |                                | Centro Universitário                               | Privada com fins<br>lucrativos           | 5                                        | 3                             | Q               |
|                             | 448 CENTRO UNIVERSITÁRIO RITI                                | CENTRO UNIVERSITÁRIO RITTER DOS REIS (UNIRITTER) |                                | Centro Universitário                               | Privada com fins<br>lucrativos           | 5                                        | 4                             | Q               |
|                             | 3985 CENTRO UNIVERSITÁRIO SEN                                | CENTRO UNIVERSITÁRIO SENAC (SENACSP)             |                                | Centro Universitário                               | Privada sem fins<br>lucrativos           | 5                                        | 3                             | Q               |
|                             | 34 ESCOLA BAHIANA DE MEDICINA E SAÚDE PÚBLICA (EBMS          |                                                  | SP)                            | Faculdade                                          | Privada sem fins<br>lucrativos           | 5                                        | 3                             | Q               |
|                             | 1851 ESCOLA BRASILEIRA DE ADMINISTRAÇÃO PÚBLICA E DE         |                                                  | EMPRESAS (EBAPE)               | Faculdade                                          | Privada sem fins<br>lucrativos           | 5                                        | 5                             | Q               |
|                             | 151 ESCOLA DE ADMINISTRAÇÃO                                  | 1 ESCOLA DE ADMINISTRAÇÃO DE EMPRESAS DE SÃO PAU |                                | Faculdade                                          | Privada sem fins<br>lucrativos           | 5                                        | 4                             | Q               |
| 1                           | 12247 ESCOLA DE DIREITO DE BRASÍLIA (EDB)                    |                                                  |                                | Faculdade                                          | Privada com fins<br>lucrativos           | 5                                        | sc                            | Q               |
|                             | 2128 Escola de Direito de São Paulo - FGV DIREITO SP (FGV DI |                                                  | IREITO SP)                     | Faculdade                                          | Privada sem fins<br>lucrativos           | 5                                        | 4                             | Q               |
|                             | 2126 ESCOLA DE DIREITO DO RIO DE JANEIRO (DIREITO RIO)       |                                                  |                                | Faculdade                                          | Privada sem fins                         | 5                                        | 4                             | Q               |

3) Na Consulta Avançada, é possível obter relatórios mais abrangentes que podem ser filtrados por tipo de instituição, localização, categoria administrativa, organização acadêmica ou indicadores educacionais. A figura abaixo mostra uma consulta a todas as IES informadas no Cadastro e-MEC de Instituições e Cursos de Educação Superior.

| /nova#avancada                                                                                                    |                                                                                                    |                                                                                                    |                                                                                                    |                                                                                                    |                                                          |                                                |                                         |
|----------------------------------------------------------------------------------------------------|----------------------------------------------------------------------------------------------------|----------------------------------------------------------------------------------------------------|----------------------------------------------------------------------------------------------------|----------------------------------------------------------------------------------------------------|----------------------------------------------------------|------------------------------------------------|-----------------------------------------|
| BRASIL Ac                                                                                                    | esso à informação                                                                                                    |                                                                                                    | Parti                                                                                                    | ipe Serviços                                                                                           | Legislaçi                                                | io C                                           | anais                                   |
|                                                                                                    |                                                                                                    | Perguntas<br>Frequentes                                                                                                    | MEC MecLegis                                                                                                    | Inscriçã<br>para B/                                                                                    | io<br>SIS                                                | Regi<br>Aval                                   | ulação /<br>Iação                       |
|                                                                                                    | Institui<br>Cursos                                                                                                    | ições de Educa<br>Cadastrados                                                                                                    | ição Superi                                                                                                    | ore 👔 14<br>Ge                                                                                         | Ação Pren<br>Concurso Ir<br>tão Pública                  | nlada<br>Iovação a<br>Federal                  |                                         |
| Bem vindo ao Cadastro e-<br>cursos de graducação do 5<br>superior, editados com bau<br>É facultado à IES pertina<br>entrutanto, as informaçõe<br>Quanto aos Cursos de Es<br>negocitiva instituição, seja | EC de Instituições e Cursos de Educação Superior,<br>storas Fadrail de Ensino. Os dados do Cadatos e<br>nos processos regulatários competantes. (Portaria<br>ante ao Sistema Estabual de Ensino, regulada e<br>vitacionadas a das são declasatórias e de respons<br>pedalkação, apresentados no Cadasto e-NEC, é<br>em âmbito civia, administrativo e panal. | base de dados oficial e úni<br>o-MEC devem guardar confo<br>a Normativa MEC nº 40/200<br>e subilidade exclusiva dessas in<br>abilidade exclusiva dessas in<br>es informações são de cur | ica de informações re<br>ormidade com os atos<br>(7)<br>ectivo Conselho Estac<br>nstituições.<br>nho declaratório e qu | ativas às Instituições :<br>autorizativos das inst<br>lual de Educação, faz<br>aisquer irregularidades | le Educação<br>tuições e cu<br>er parte do<br>são de res | Superior<br>sos de e<br>Cadastro<br>ponsabilio | - IES e<br>Jucação<br>e-MEC,<br>lade da |
| Consulta Interativa                                                                                                    | Consulta Textual Consulta Avançad                                                                                                    | da IES Extintas                                                                                                    |                                                                                                    |                                                                                                    |                                                          |                                                |                                         |
| Buscar                                                                                                    | erri 🛞 Instituição de Ensino Superior 🔍 Curs                                                                                                    | o de Graduação 🔍 Curso o                                                                                                    | de Especialização                                                                                                    |                                                                                                    |                                                          |                                                |                                         |
| Nome ou Sigl<br>Institui                                                                                                    | da<br>jāci                                                                                                    |                                                                                                    |                                                                                                    |                                                                                                    |                                                          |                                                |                                         |
|                                                                                                    | UF: Selecione                                                                                                    |                                                                                                    |                                                                                                    |                                                                                                    |                                                          |                                                |                                         |
| Munic                                                                                                    | pio:                                                                                                    |                                                                                                    |                                                                                                    |                                                                                                    |                                                          |                                                |                                         |
|                                                                                                    |                                                                                                    |                                                                                                    |                                                                                                    |                                                                                                    |                                                          |                                                |                                         |
| Categoria Administra                                                                                                    | Iva: Pública Municipal D Pública Federal U<br>Privada sem fins lucrativos D Privada                                                                                                    | Pública Estadual<br>a com fins lucrativos<br>E                                                                                                    | special                                                                                                    |                                                                                                    |                                                          |                                                |                                         |
| Organização Acadêm                                                                                                    | ica: 🛛 Faculdade 🔲 Centro Universitário 🗍                                                                                                    | Institutos Federais 🔲 Ur                                                                                                    | niversidade                                                                                                    |                                                                                                    |                                                          |                                                |                                         |
| In                                                                                                    | lice: Selecione • Sele                                                                                                    | ecione                                                                                                    | •                                                                                                    |                                                                                                    |                                                          |                                                |                                         |
| Situa                                                                                                    | são: Ativa *                                                                                                    |                                                                                                    |                                                                                                    |                                                                                                    |                                                          |                                                |                                         |
|                                                                                                    |                                                                                                    |                                                                                                    |                                                                                                    |                                                                                                    | Pesquisar                                                |                                                |                                         |
|                                                                                                    |                                                                                                    |                                                                                                    |                                                                                                    | _                                                                                                    |                                                          |                                                |                                         |
| Resultado da Consult                                                                                                    | a Por : INSTITUIÇÃO DE ENSINO SUPERIO                                                                                                    | DR                                                                                                    |                                                                                                    | Exportar Pdf                                                                                           | - 🌮 <sup>6</sup>                                         | portar E                                       | cost                                    |
|                                                                                                    | Instituição(IES)                                                                                                    | ▲ Município/UF 🔶                                                                                                    | Organização<br>Acadêmica                                                                                               | Categoria<br>Administrativa <sup>©</sup>                                                               | <b>CI</b> 0                                              | IGC (                                          | ,                                       |
| (2565) ABEU - CENTRO                                                                                                    | INIVERSITÁRIO (UNIABEU)                                                                                                    | Belford Roxo/RJ                                                                                                    | Centro Universitário                                                                                                   | Privada sem fins<br>lucrativos                                                                         | 4                                                        | 3                                              | Q                                       |
| (21095) Academia Militar                                                                                                    | das Agulhas Negras (AMAN)                                                                                                    | Resende/RJ                                                                                                    | Faculdade                                                                                                    | Especial 👔                                                                                             |                                                          | -                                              | Q,                                      |
| (1410) ÁREA1 - FACULD                                                                                                    | ADE DE CIÊNCIA E TECNOLOGIA (ÁREA1)                                                                                                    | Salvador/BA                                                                                                    | Faculdade                                                                                                    | Privada com fins<br>lucrativos                                                                         | 4                                                        | з                                              | q                                       |
| (3876) AVM - FACULDAI                                                                                                    | E INTEGRADA (IAVM)                                                                                                    | Rio de Janeiro/RJ                                                                                                    | Faculdade                                                                                                    | Privada com fins<br>lucrativos                                                                         |                                                          | 4                                              | Q                                       |
| (1636) CASTELLI ESCOL                                                                                                    | A SUPERIOR DE HOTELARIA (CASTELLI ESH)                                                                                                    | Canela/RS                                                                                                    | Faculdade                                                                                                    | Privada com fins<br>lucrativos                                                                         | 4                                                        | 2                                              | Q                                       |
| (4053) CENTRO DE EDUC                                                                                                    | AÇÃO SUPERIOR BARNABITA (CESB)                                                                                                    | Belo Horizonte/MG                                                                                                    | Faculdade                                                                                                    | Privada sem fins<br>lucrativos                                                                         | 3                                                        | 3                                              | Q,                                      |
| (1138) CENTRO DE EDUC<br>Em Descredenciament<br>40.                                                                                                    | AÇÃO SUPERIOR DE BLUMENAU (CESBLU)<br>o voluntário: Processo nº 23000.002507/2009-                                                                                                    | Blumenau/SC                                                                                                    | Faculdade                                                                                                    | Privada com fins<br>lucrativos                                                                         |                                                          | 3                                              | Q,                                      |
| (31) CENTRO DE EDUCA                                                                                                    | ÃO TÉCNICA DA UTRAMIG (UTRAMIG)                                                                                                    | Belo Horizonte/MG                                                                                                    | Faculdade                                                                                                    | Pública Estadual                                                                                       |                                                          |                                                | Q,                                      |